## AUTOMATRIKULA EGITEAN,

## PRACTICUM I, II ETA IIKO IKASTETXEA AUKERATZEKO PROZEDURAREN PAUSOAK

## Prozedura honetan hautaturiko ikastetxea **<u>behin- betikoa</u>** izango da.

Automatrikula dagokizun egun eta orduan egitea oso garrantzitsua da, bestela, ikastetxeek eskainitako plaza kopurua, denbora pasa ahala, geroz eta murritzagoa baita.

1.- Practicum I, II eta III egin nahi baduzu, ikasgaien artean Practicuma klikatu eta Amaitu hautapena egin.

| spedientea                                       |                                        |                                                                                                    |                                        |      |       |                   |                         |      | Kre       | edi |
|--------------------------------------------------|----------------------------------------|----------------------------------------------------------------------------------------------------|----------------------------------------|------|-------|-------------------|-------------------------|------|-----------|-----|
| APELLIDO628282APELLIDO2,NOMB                     | RE                                     |                                                                                                    | Haur Hezkuntzako Gradua                |      |       |                   |                         |      |           |     |
| Irakasgaiak eta aitorpenak                       |                                        | Eskolak jasotzeko hizkuntza: <mark>Euskara</mark>                                                                                           |                                        |      |       |                   |                         |      |           |     |
| Oinarrizkoak / Nahitaezkoak                      | Oina                                   | inarrizkoak / Nahitaezkoak                                                                                                    |                                        |      |       |                   |                         |      | _         |     |
| Hautazkoak                                       | (*) =>                                 | ) => Atzerriko hizkuntzetako taldeak dituzten irakasgaiak (ELEANIZTASUN PLANA)                                                              |                                        |      |       |                   |                         |      |           |     |
| Aitorpenak eta ekarpenak                         | (+) =><br>(D=Ada                       | (+) => Azpitaldeak hautatzeko aukera ematen duten irakasgaiak<br>(D=Adarraren Oinarrizkoa Y=Gradu-amaierako lana P=Hautazkoa O=Nahitaezkoa) |                                        |      |       |                   |                         |      |           |     |
| Irakasle gabe                                    |                                        | Irakasga                                                                                                    | ai honetan:                            | Mota | Maila | Iraupena          | Taldea                  |      | Kredituak |     |
| Zubi-ikasturtea                                  | Zailtasunak Garapenean eta Ikaskuntzan |                                                                                                    | 0                                      | 2    | с     | 31 Euskara-Goizez | •                       | 6,00 |           |     |
| lautatutako irakasgaiak 🛛 🖁                      |                                        | Eskola Inklusiboaren Oinarriak                                                                                                    |                                        | 0    | 2     | с                 | 31 Euskara-Goizez       | •    | 6,00      |     |
| Haurtzaroaren Psikologia (CI zehg.; CU 2;<br>i)  |                                        | Gizarte eta Kultura Ingurunear                                                                                                    | en Ezagutza                            | 0    | 2     | С                 | 31 Euskara-Goizez       | -    | 6,00      |     |
| Ikastetxearen Antolakuntza (CI zehg.) CU<br>; O) |                                        | Haurtzaroaren Psikologia                                                                                                    |                                        | 0    | 2     | С                 | 31 Euskara-Goizez       | -    | 6,00      |     |
| Practicum I (CI zehg.; CU 2; O)                  |                                        | Ikastetxearen Antolakuntza                                                                                                    |                                        | 0    | 2     | A                 | 31 Euskara-Goizez       | -    | 9,00      |     |
|                                                  |                                        | Practicum I                                                                                                    |                                        | 0    | 2     | А                 | 31 Euskara-Goizez       | -    | 8,00      |     |
|                                                  |                                        | Informazio eta Komunikazio Te                                                                                                    | eknologiak Haur Hezkuntzan             | D    | 2     | С                 | 31-01 Gaztelania-Goizez | •    | 6,00      |     |
|                                                  |                                        | Haur Hezkuntzarako Hizkuntza<br>Eleanitzetan                                                                                                | ren Didaktikaren Oinarriak Testuinguru | D    | 2     | с                 | 31 Euskara-Goizez       | •    | 6,00      |     |
|                                                  |                                        | Komunikazio Gaitasunaren Gar<br>Hezkuntzan II                                                                                               | apena 🗆 Euskara eta Gaztelania 🗆 Haur  | D    | 2     | с                 | 31 Euskara-Goizez       | •    | 7,00      |     |
|                                                  |                                        |                                                                                                    |                                        |      |       |                   |                         |      |           |     |

2.- Pantalla hau agertuko zaizu, non ezinbestekoa duzun Practicum irakasgaiaren gainean klikatzea Ikastetxea aukeratu ahal izateko.

| PELLIDO628282APELLIDO2,NOMBRE                          | Haur He | zkuntzako Gradua |          |
|--------------------------------------------------------|---------|------------------|----------|
| autatu praktikak                                       |         |                  |          |
| Irakasgaia                                             |         | Maila            | Iraupena |
| Practicum I                                            |         | 2                | Urtekoa  |
| in klik irakasgai bakoitzean zure praktikak hautatzeko |         |                  |          |

3.- Klikatu ondoren, ikastetxeek eskainitako plaza kopuruen zerrenda leiho berri batean irekiko da. Gure kasuan, goian agertzen diren filtroen artean "Herria" jartzen duena bakarrik erabili dezakegu. Aukeratzen duzun ikastetxearen gainean klika ezazu.

| ritos 🛛 👍 🕩 Sitios sugeridos       | : 🕶 🙉 Galería de Web Slice 👻                                                |                                   |                |   |             |
|------------------------------------|-----------------------------------------------------------------------------|-----------------------------------|----------------|---|-------------|
| atu praktikak                      | // https://gestion-integracion-servicios.ehu.es/?p_sesion=939c91ac9b52a598a | 3979ba49391a49886a5ab81 - Windows | s Internet E 💻 |   | Página 🕶 Se |
|                                    |                                                                             |                                   |                | - |             |
| spedientea<br>PELLID0628282APELLII | Iragazi praktikak egiteko lekuak<br>Hizkuntza:                              |                                   |                |   | Kr          |
| <u>autatu praktikak</u>            | Atzerrikoa: O Ez O Bai O Biak Herria:<br>Iragazi                            |                                   |                |   |             |
|                                    |                                                                             |                                   |                |   |             |
| Practicum I                        | Hautatu praktikak egiteko lekua                                             |                                   | $\square$      |   | Goizez      |
| jin klik irakasgai bakoit          | Praktikak egiteko lekua                                                     | Espezialitatea                    | Plazak         |   |             |
|                                    | ASTIGARRAGAko Herri Eskola                                                  |                                   | 3              |   |             |
|                                    | CEP AGINAGA LHI                                                             |                                   | 1              |   |             |
|                                    | CEP AIETE LHI                                                               |                                   | 1              |   |             |
|                                    | CEP AITA IPARRAGIRRE LHI                                                    |                                   | 4              |   |             |
|                                    | CEP AITOR IKASTOLA LHI                                                      |                                   | 1              |   |             |
|                                    | CEP AITXURI LHI                                                             |                                   | 2              |   |             |
|                                    | CEP ALBIZTUR LHI                                                            |                                   | 1              | - |             |
| -                                  |                                                                             |                                   | $\nabla$       |   |             |

4.- Ondorengo pantailan Titulazioa-Practicum ageri den borobiltxoa klikatu eta "Gorde" sakatu.

| Favoritos 🛛 🚖 🕨 Sitios sugeridos | : 🔻 🔏 🖌 Gal | lería de Weh Slice 🔻              |                              |                  |            |            |           |        |          |         |
|----------------------------------|-------------|-----------------------------------|------------------------------|------------------|------------|------------|-----------|--------|----------|---------|
| Hautatu praktikak                | 🖉 https:/   | //gestion-integracion-servicios.e | ehu.es/ - Hautatu praktika - | Windows Internet | Explorer   |            |           | ×      | Página 🗸 | Segurid |
|                                  | Haut        | tatu praktika                     |                              |                  |            |            |           |        | - agina  | Dogana  |
| Espedientea                      |             | Praktika                          | Unitatea                     | Ordut.           | Hasiera-   | Amai.data  | Hizkuntza | Plazak |          | Kredit  |
| APELLIDO628282APELLI             | ()          | Haur Hezkuntza-PI                 |                              |                  | 2014/10/13 | 2014/11/14 | Euskara   | 1      |          |         |
| <u>Hautatu praktikak</u>         |             |                                   | Gorde Atze                   | era Utzi den     | a          |            |           |        |          |         |
|                                  |             |                                   |                              |                  |            |            |           |        |          |         |
| Practicum I                      |             |                                   |                              |                  |            |            |           |        | Goizez   |         |
| Egin klik irakasgai bakoil       |             |                                   |                              |                  |            |            |           |        |          |         |
|                                  |             |                                   |                              |                  |            |            |           |        |          |         |
|                                  |             |                                   |                              |                  |            |            |           |        |          |         |
|                                  |             |                                   |                              |                  |            |            |           |        | 1        |         |
|                                  |             |                                   |                              |                  |            |            |           |        |          |         |
|                                  |             |                                   |                              |                  |            |            |           |        |          |         |
|                                  |             |                                   |                              |                  |            |            |           |        |          |         |
|                                  |             |                                   |                              |                  |            |            |           |        |          |         |
|                                  |             |                                   |                              |                  |            |            |           |        |          |         |

5.- Dagoeneko, irakasgaia klikaturik agertuko zaizu. Orain, "Jarraitu" botoiari sakatu.

| Espedientea                                              |           |                           |            |          |  |
|----------------------------------------------------------|-----------|---------------------------|------------|----------|--|
| APELLIDO628282APELLIDO2,NOMBRE                           | Haur Hezk | untzako Gradua            |            |          |  |
| <u>Hautatu praktikak</u>                                 |           |                           |            |          |  |
| Irakasgaia                                               |           | Maila                     |            | Iraupena |  |
| Practicum I                                              |           | 2                         |            | Urtekoa  |  |
| Egin klik irakasgai bakoitzean zure praktikak hautatzeko |           |                           | $\frown$   |          |  |
|                                                          | Ikus      | <mark>si hautatuak</mark> | Jarraitu   | Atzera   |  |
|                                                          |           | Ň                         | $\bigcirc$ |          |  |

6.- Aukeraketarekin ziur zauden galdetzen dizun kuadro bat azalduko da. Aurreko leihoan egindako ikastetxe aukeraketan ez baduzu aldaketarik egin nahi ,"Aceptar" klikatu. Jakin ezazu, hemendik aurrera, aukeraketa hau behin-betikoa dela, eta aldaketarik egin beharko bazenu, praktiketako Eskaera Berezien ohiko prozedura jarraitu beharko zenukeela.

| Trakasyala                                              |                                 | mana                               | Traupena                                                    | raiu.       |
|---------------------------------------------------------|---------------------------------|------------------------------------|-------------------------------------------------------------|-------------|
| V Practicum I                                           |                                 | 2                                  | Urtekoa                                                     | 31 Euskara- |
| jin klik irakasgai bakoitzean zure praktikak hautatzeko | Ik                              | usi hautatuak                      | Jarraitu Atzera                                             |             |
|                                                         | ensaje de págin.<br>? Ziur zauc | a web<br>de hautatutako praktikez? | 2                                                           |             |
|                                                         | Jarraitze                       | n baduzu, esleipene(k) e.          | zeztatzeko zure idazkaritzara joan beharko duzu<br>Cancelar |             |

7.- Hemendik aurrera, hurrengo leihoetan "Jarraitu" eman eta automatrikula bukatuko duzu. Azkenean agertzen den automatrikula agirian (6.orrialdean) hautaturiko Ikastetxea azalduko zaizu.

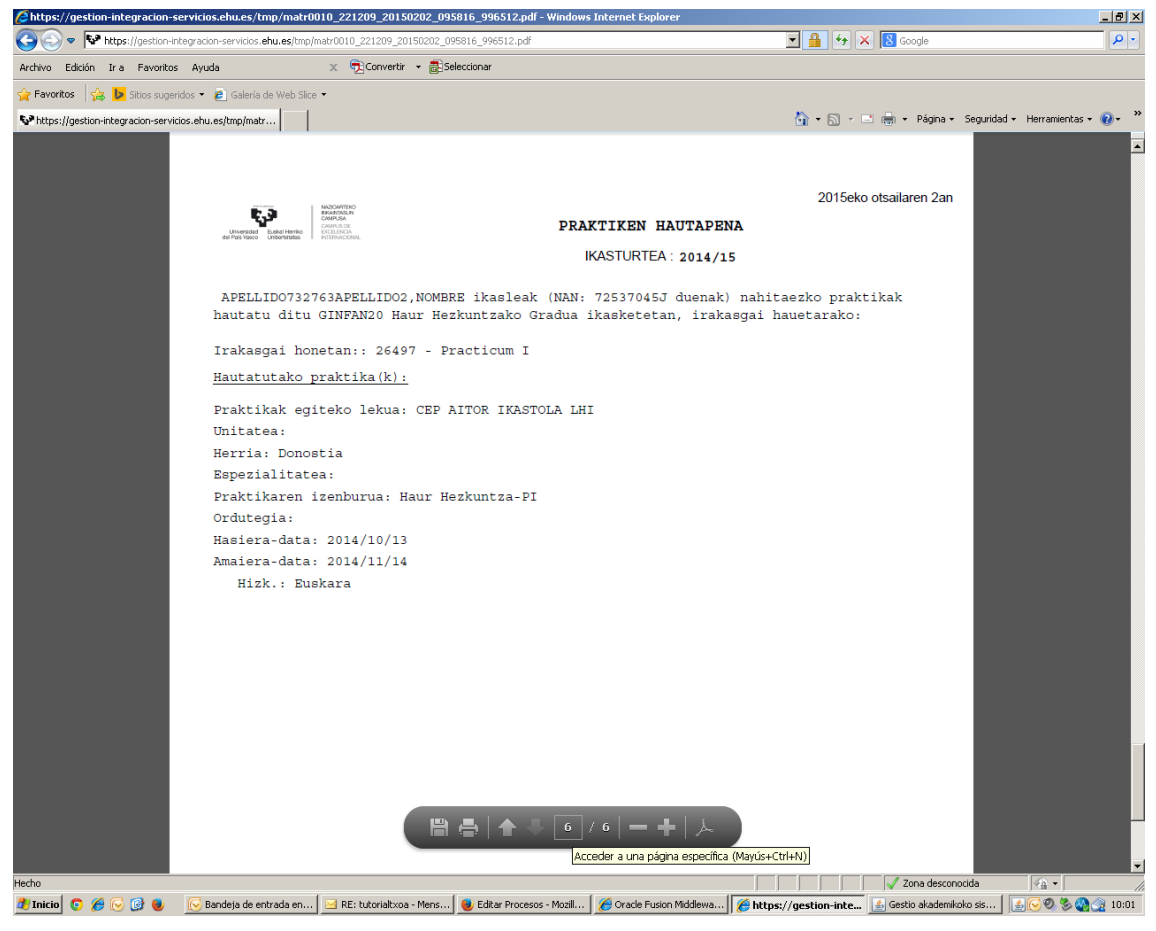